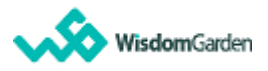

## 手機更新後無法登入問題排解

事前確認:

- 1. 請確認手機 app 版本為最新版本;若為舊版請至 APP Store 或 play 商店更新。
- 2. 請確認使用相同帳號密碼於「網頁版」可以登入。

若以上皆確認仍無法順利登入,錯誤訊息顯示「伺服器請求失敗」。 請依照下列步驟執行(由於手機端操作頁面不盡相同,不同手機廠牌可依相對 應位置進行操作)。

## 一、安卓手機:

Step1:登出「TronClass App」後,前往手機的「設定」頁面,並找到「應用程式」進入後搜尋「TronClass」。

| 17:50 🖬 |                                                | © Nt LTE1 ₅+II | 16% 🗎 |
|---------|------------------------------------------------|----------------|-------|
| 設定      |                                                |                | Q     |
| G       | <b>Google</b><br>Google 服務                     |                |       |
| (2)     | <b>帳號與備份</b><br><sup>管理帳號</sup> ・Smart Switch  |                |       |
|         | <b>進階功能</b><br>Android Auto ・側鍵 ・Bixby Rou     | utines         |       |
| $\odot$ | <b>數位健康與家長<u>監護</u></b><br>螢幕開啟時間・應用程式計時器・     | 就寢模式           |       |
| 0       | <b>電池與裝置維護</b><br>儲存位置・記憶體・裝置防護                |                |       |
|         | <b>應用程式</b><br>預設應用程式・應用程式設定                   |                |       |
|         | 一般管理<br>語言與鍵盤・日期與時間                            |                |       |
| ×       | <b>協助工具</b><br>TalkBack ・ <sup>單聲道</sup> ・輔助快選 |                |       |
| ٢       | <b>軟體更新</b><br>下載並安裝                           |                |       |
|         | 提示與使用手冊                                        |                |       |

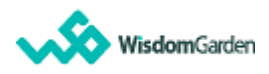

Step2:於「TronClass App」應用程式管理頁面,點擊「儲存位置」。

| 17:52 	 (2) 	 (2) 	 (2) 	 (2) 	 (2) 	 (2) 	 (2) 	 (2) 	 (2) 	 (2) 	 (2) 	 (2) 	 (2) 	 (2) 	 (2) 	 (2) 	 (2) 	 (2) 	 (2) 	 (2) 	 (2) 	 (2) 	 (2) 	 (2) 	 (2) 	 (2) 	 (2) 	 (2) 	 (2) 	 (2) 	 (2) 	 (2) 	 (2) 	 (2) 	 (2) 	 (2) 	 (2) 	 (2) 	 (2) 	 (2) 	 (2) 	 (2) 	 (2) 	 (2) 	 (2) 	 (2) 	 (2) 	 (2) 	 (2) 	 (2) 	 (2) 	 (2) 	 (2) 	 (2) 	 (2) 	 (2) 	 (2) 	 (2) 	 (2) 	 (2) 	 (2) 	 (2) 	 (2) 	 (2) 	 (2) 	 (2) 	 (2) 	 (2) 	 (2) 	 (2) 	 (2) 	 (2) 	 (2) 	 (2) 	 (2) 	 (2) 	 (2) 	 (2) 	 (2) 	 (2) 	 (2) 	 (2) 	 (2) 	 (2) 	 (2) 	 (2) 	 (2) 	 (2) 	 (2) 	 (2) 	 (2) 	 (2) 	 (2) 	 (2) 	 (2) 	 (2) 	 (2) 	 (2) 	 (2) 	 (2) 	 (2) 	 (2) 	 (2) 	 (2) 	 (2) 	 (2) 	 (2) 	 (2) 	 (2) 	 (2) 	 (2) 	 (2) 	 (2) 	 (2) 	 (2) 	 (2) 	 (2) 	 (2) 	 (2) 	 (2) 	 (2) 	 (2) 	 (2) 	 (2) 	 (2) 	 (2) 	 (2) 	 (2) 	 (2) 	 (2) 	 (2) 	 (2) 	 (2) 	 (2) 	 (2) 	 (2) 	 (2) 	 (2) 	 (2) 	 (2) 	 (2) 	 (2) 	 (2) 	 (2) 	 (2) 	 (2) 	 (2) 	 (2) 	 (2) 	 (2) 	 (2) 	 (2) 	 (2) 	 (2) 	 (2) 	 (2) 	 (2) 	 (2) 	 (2) 	 (2) 	 (2) 	 (2) 	 (2) 	 (2) 	 (2) 	 (2) 	 (2) 	 (2) 	 (2) 	 (2) 	 (2) 	 (2) 	 (2) 	 (2) 	 (2) 	 (2) 	 (2) 	 (2) 	 (2) 	 (2) 	 (2) 	 (2) 	 (2) 	 (2) 	 (2) 	 (2) 	 (2) 	 (2) 	 (2) 	 (2) 	 (2) 	 (2) 	 (2) 	 (2) 	 (2) 	 (2) 	 (2) 	 (2) 	 (2) 	 (2) 	 (2) 	 (2) 	 (2) 	 (2) 	 (2) 	 (2) 	 (2) 	 (2) 	 (2) 	 (2) 	 (2) 	 (2) 	 (2) 	 (2) 	 (2) 	 (2) 	 (2) 	 (2) 	 (2) 	 (2) 	 (2) 	 (2) 	 (2) 	 (2) 	 (2) 	 (2) 	 (2) 	 (2) 	 (2) 	 (2) 	 (2) 	 (2) 	 (2) 	 (2) 	 (2) 	 (2) 	 (2) 	 (2) 	 (2) 	 (2) 	 (2) 	 (2) 	 (2) 	 (2) 	 (2) 	 (2) 	 (2) 	 (2) 	 (2) 	 (2) 	 (2) 	 (2) 	 (2) 	 (2) 	 (2) 	 (2) 	 (2) 	 (2) 	 (2) 	 (2) 	 (2) 	 (2) 	 (2) 	 (2) 	 (2) 	 (2) 	 (2) 	 (2) 	 (2) 	 (2) 	 (2) 	 (2) 	 (2) 	 (2) 	 (2) 	 (2) 	 (2) 	 (2) 	 (2) 	 (2) 	 (2) 	 (2) 	 (2) 	 (2) 	 (2) 	 (2) 	 (2) 	 (2) 	 (2) 	 (2) 	 (2) 	 (2) 	 (2) 	 (2) 	 (2) 	 (2) 	 (2) 	 (2) 	 (2) 	 (2) 	 (2) 	 (2) 	 (2) 	 (2) 	 (2) 	 (2) 	 (2) 	 (2) 	 (2) 	 (2) 	 (2) 	 (2) 	 (2) 	 (2) 	 (2) 	 (2) 	 (2) 	 (2) 	 (2) 	 (2) 	 (2) 	 (2) 	 (2) 	 (2) 	 (2) 	 (2) 	 (2) 	 (2) 	 (2) 	 (2) 	 (2) 	 (2) 	 (2) 	 (2) 	 (2) 	 (2) 	 (2) 	 (2) 	 (2) 	 (2) |           |  |  |  |  |  |
|----------------------------------------------------------------------------------------------------|-----------|--|--|--|--|--|
| く 應用程式資訊                                                                                                    |           |  |  |  |  |  |
| 隱松改足                                                                                                    |           |  |  |  |  |  |
| 通知                                                                                                    |           |  |  |  |  |  |
|                                                                                                    |           |  |  |  |  |  |
| 許可                                                                                                    |           |  |  |  |  |  |
| 儲存裝置                                                                                                    |           |  |  |  |  |  |
| 應用程式計時器                                                                                                    |           |  |  |  |  |  |
| 預設                                                                                                    |           |  |  |  |  |  |
|                                                                                                    |           |  |  |  |  |  |
| 未設為預設                                                                                                    |           |  |  |  |  |  |
| 用量                                                                                                    |           |  |  |  |  |  |
| 行動數據                                                                                                    |           |  |  |  |  |  |
| 自 3月14日 起已使用 18.37 MB                                                                                                    |           |  |  |  |  |  |
| 電池                                                                                                    |           |  |  |  |  |  |
| 上次完全充電後已使用 0%                                                                                                    |           |  |  |  |  |  |
| 儲存位置                                                                                                    |           |  |  |  |  |  |
| 內部儲存空間 已使用了 57.73 MB                                                                                                    |           |  |  |  |  |  |
| 記憶體                                                                                                    |           |  |  |  |  |  |
|                                                                                                    |           |  |  |  |  |  |
|                                                                                                    |           |  |  |  |  |  |
| 變更系統設定                                                                                                    |           |  |  |  |  |  |
| 日本の日本の日本の日本の日本の日本の日本の日本の日本の日本の日本の日本の日本の日                                                                                                    | ◎<br>強制停止 |  |  |  |  |  |

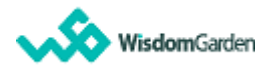

Step3:點擊「清除快取」,接著再點擊「清除資料」;完成以上3步驟後請移除 app 再重新安裝。

注意:此動作會造成 app 中已下載的教材檔案資料被清除。

| 17:52 🏴     | û ¥≀ ﷺ ∰ .⊪ 16% ∎ |
|-------------|-------------------|
| く儲存位置       |                   |
| TronClass   |                   |
| 使用空間        |                   |
| 應用程式        | 52.58 MB          |
| 數據          | 3.02 MB           |
| 快取          | 2.13 MB           |
| 全部訊息        | 57.73 MB          |
|             |                   |
|             |                   |
|             |                   |
|             |                   |
|             |                   |
|             |                   |
| た           | た。                |
| <b>消防貝科</b> | /月1水1大4以          |

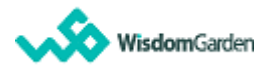

二、iOS 手機

Step1:設定>選擇「一般」

Step2:搜尋「TronClass」

Step3:點擊「刪除 APP」,完成刪除步驟後請重新安裝 APP 再進行登入。 注意:一般卸載 APP 是不夠的喔!此動作會造成 app 中已下載的教材檔案資料 被清除。

| 11:4                                   | 17々<br>般 iPhone儲存空                                                      |                | 11:47々 11:48々<br>Q tronclass 欧道                                                                                                    | .₁ı 奈 🔳<br>TronClass               |  |
|----------------------------------------|-------------------------------------------------------------------------|----------------|----------------------------------------------------------------------------------------------------|------------------------------------|--|
| iPho                                   | ne 已使用 202.                                                             | 3 GB(共 256 GB) | TronClass     上次使用:今天     194.1 MB >     版本2     Wisde     Wisde | Class<br>.0.5<br>om Garden Limited |  |
| <ul> <li>照片</li> <li>20-130</li> </ul> | f ● App ● 系統 ● 媒體 ●                                                     | 訊息 ● 其他        | App大小                                                                                                    | 48.8 MB                            |  |
| 建筑                                     | iCloud照片                                                                | 殿用             | 文件與資料                                                                                                    | 145.3 MB                           |  |
|                                        | 節省 124.05 GB - 自動將所有照片和影片上傳<br>並安全地儲存在 ICloud 上,以便您可以從任<br>何裝置瀏覽、搜尋和分享。 |                | 這將會釋出此A                                                                                                    | 卸載 App<br>。pp使用的儲存空間,但仍會保留其文件      |  |
| *                                      | 「最近刪除」相簿                                                                | 清空             | 和資料。重新交<br>Store仍提供此                                                                                                    | !裝 App 可還原您的所有資料(若 App<br>App) =   |  |
|                                        | 節省109.8 MB - 這將會永久刪除所有保留在<br>「最近刪除」相簿中的照片和影片。                           |                |                                                                                                    | 刪除 App                             |  |
|                                        |                                                                         |                | 這將會在此 iPh<br>無法還原。                                                                                                    | one 中刪除 App 和所有相關資料。此動作            |  |
| *                                      | <b>照片</b><br>上次使用:2021/8/26                                             | 76.93 GB >     | qwertyuiop                                                                                                    |                                    |  |
| 9                                      | <b>LINE</b><br>上次使用:今天                                                  | 19.01 GB >     | asdfghjkl                                                                                                    | 刪除「TronClass」也會刪除其所有文件和資料。此動       |  |
| P                                      | Podcast                                                                 | 7.54 GB >      | ☆ z x c v b n m ⊗                                                                                                    |                                    |  |
|                                        | 簡報                                                                      | 1.89 GB >      | 123 ② space done 删除App                                                                                                    |                                    |  |
| _                                      |                                                                         | _              | ⊕ Ų                                                                                                    | 取消                                 |  |